Todos aquellos participantes que tengan licencia nacional FEDO, se inscribirán a través de su club. Para aquellos <u>participantes que NO tengan licencia FEDO o sólo tengan licencia FEMADO</u>, deben hacerlo de manera individual en <u>www.fedo.org</u>, apartado "Inscripciones".

Para cualquier duda no reflejada en este documento, hay un link de ayuda en la página de inscripciones <u>http://www.fedo.org/inscripciones/AYUDA\_SICO.html</u>

## INSCRIPCIÓN INDIVIDUAL CARRERAS FEDO

## CÓMO INSCRIBIRSE

- 1. Acceder a la página de inscripciones: http://www.fedo.org/web/inscripciones
- 2. Buscar y seleccionar Campeonato de España O-BM:

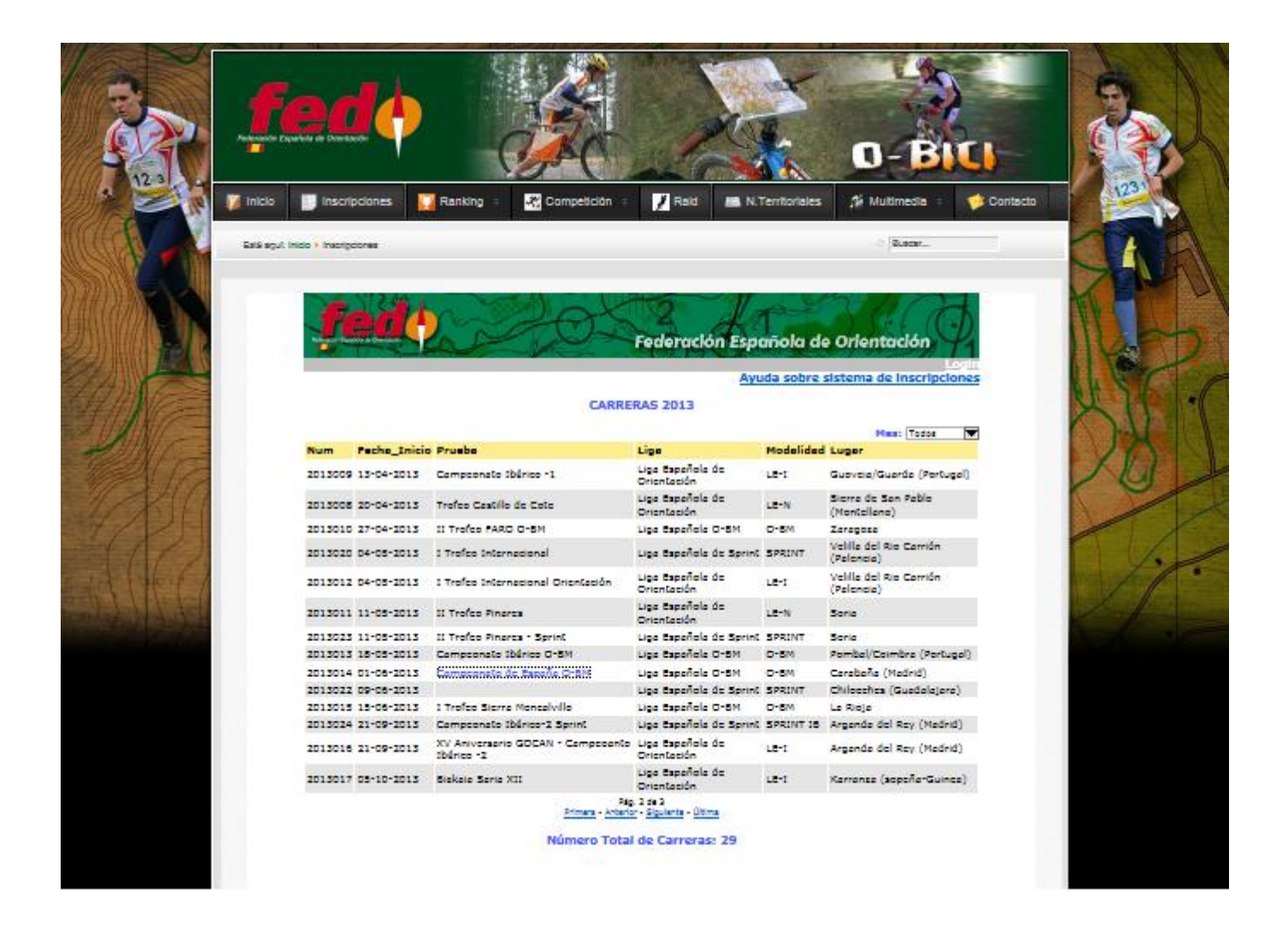

3. Pinchar el enlace "Inscripción", abajo a la izquierda.

![](_page_1_Picture_1.jpeg)

4. Identificación de usuario.

![](_page_1_Picture_3.jpeg)

 a. Si no tienes usuario y contraseña, continúa en el punto 3 del apartado "CÓMO CREAR UN NUEVO USUARIO".

- b. Introduce tus datos:
  - i. Nombre de usuario.
  - ii. Contraseña.
  - iii. Tipo de usuario (Club, Individual, Federación): selecciona en el desplegable "Individual".
  - iv. Aceptar.

![](_page_2_Picture_5.jpeg)

- 5. Página de inscripción. Comprueba los "Datos corredor", y si son correctos, pulsa el botón "Inscribir >>".
- 6. Inscripción. Aparecerá un cuadro similar a este.

|      |                                                                        | ł   |                | •             | •            | •          | •          |        |          |   |
|------|------------------------------------------------------------------------|-----|----------------|---------------|--------------|------------|------------|--------|----------|---|
| Id   | Nombre                                                                 | Día | Categoría      | Alquila Pinza | Compra Pinza | Sportident | Suelo Duro | Precio | Pinza    | _ |
| 9610 | Mochuelo Boreal                                                        | 1   | H-SeniorA O-BM |               |              | 1234567    |            | 28€    | × 1      |   |
| 9611 |                                                                        | 2   | H-SeniorA O-BM |               |              |            |            |        | $\times$ |   |
|      | INI PAREJAS<br>OPEN O-BM<br>POPULAR PAREJAS<br>tal de Inscripciones: 2 |     |                |               |              |            |            |        |          |   |
|      |                                                                        |     |                | Guardar Camb  | los          |            |            |        |          |   |

Listado de Inscritos / Información de la Carrera

- a. Cada fila corresponde a un día de inscripción, la primera al día 1 sábado y la segunda al día 2 domingo. Si sólo te quieres apuntar un día, elimina el que no proceda pulsando en el aspa roja de la derecha.
- b. Selecciona la categoría, si quieres alquilar o comprar tarjeta Sportident, número de Sportident y si vas al suelo duro.
- c. Pulsa el botón "Guardar Cambios" cuando hayas completado los datos, sino no quedarás inscrito.

| Id                                               | Nombre          | Día | Categoría      |  | Alquila Pinza | Compra | Pinza | Sportident | Suelo Duro | Precio | Pinza |
|--------------------------------------------------|-----------------|-----|----------------|--|---------------|--------|-------|------------|------------|--------|-------|
| 9612                                             | Mochuelo Boreal | 1   | D-SeniorA O-BM |  |               |        |       | 1234567    |            | 280    | ×     |
| 9613                                             |                 | 2   | D-SeniorA O-BM |  |               |        |       |            |            |        | ×     |
|                                                  |                 |     | INI PAREJAS    |  |               |        |       |            | Total      | a paga | r 28€ |
|                                                  |                 |     | OPEN O-BM      |  |               |        |       |            |            |        |       |
| POPULAR PAREJAS de Inscripciones: 2              |                 |     |                |  |               |        |       |            |            |        |       |
| Guardar Cambios                                  |                 |     |                |  |               |        |       |            |            |        |       |
| Listada da Tanasitas / Tafananasión da la Canana |                 |     |                |  |               |        |       |            |            |        |       |

![](_page_2_Figure_14.jpeg)

d. Comprueba que se han guardado los cambios que has realizado y que has quedado inscrito comprobando el "Listado de inscritos".

- 7. Si te has inscrito en una categoría por parejas/grupo recuerda que tienes que enviar un correo a <u>inscripcionessotobosque@gmail.com</u> indicando quienes vais a componer la pareja/grupo.
- 8. En cualquier momento puedes MODIFICAR o ELIMINAR tu inscripción mientras esté abierto el plazo.

## CÓMO CREAR UN NUEVO USUARIO

- 1. Acceder a la <u>página de inscripciones</u>.
- 2. Pinchar arriba a la derecha el enlace "Login".

![](_page_3_Picture_5.jpeg)

3. Pinchar en "Nuevo Usuario Individual" para acceder al "Registro de nuevo usuario".

![](_page_3_Picture_7.jpeg)

4. Registro de nuevo usuario.

|         | Peduración Españasa de Orientación | dre                     |                                            | O-BILI                    |       |
|---------|------------------------------------|-------------------------|--------------------------------------------|---------------------------|-------|
|         | 🔰 Inicio 📑 Inscripciones 💟 R       | tanking 🕴 😽 Competición | 🕫 📝 Raid 🛤 N.Territoriales                 | 🌾 Multimedia 💈 📢 Contacto | 1231  |
|         | Està aquit: Inicio 🕨 inscripciones |                         |                                            | Buscar                    | CAA   |
|         | fede                               | Registro                | Federación Española de<br>de nuevo usuario | Orientación<br>Login      | The b |
| HIN     | Nombre *                           |                         | E-mail                                     |                           | XIII  |
|         | Apellido 1 ×                       | []                      | Dirección                                  |                           |       |
| Melli C | Apellido 2<br>Documento Identidad  |                         | Usuario *                                  |                           | XIA   |
| 112HA   | Núm, documento                     |                         | Clave *                                    |                           | Y O   |
|         | Fecha Nacimiento *                 | ('dd/mm/aaaa')          | Repite Clave *                             |                           | 1     |
| -6/21   | Telefono1                          |                         |                                            |                           |       |
| 11/1    | Telefono2                          |                         |                                            |                           | 1.    |
|         | Los campos con * son obligatorios. | Gu                      | rder Corredor                              |                           |       |

Rellena los campos que consideres oportuno además de los obligatorios. Recuerda o anota en lugar seguro tu nombre de usuario y clave. No olvides "Guardar Corredor" al finalizar. iAhora ya puedes inscribirte al Campeonato de España O-BM en Carabaña!